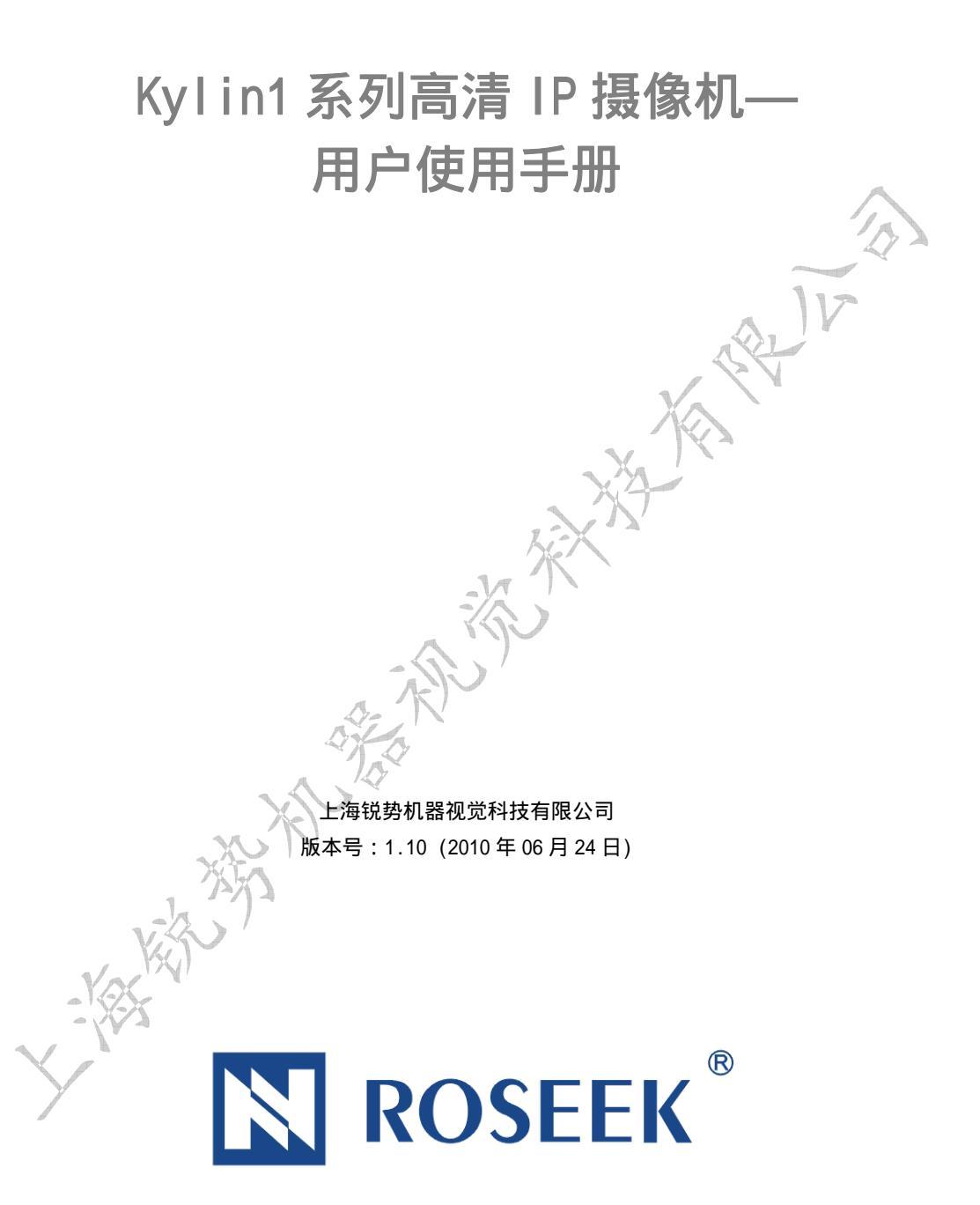

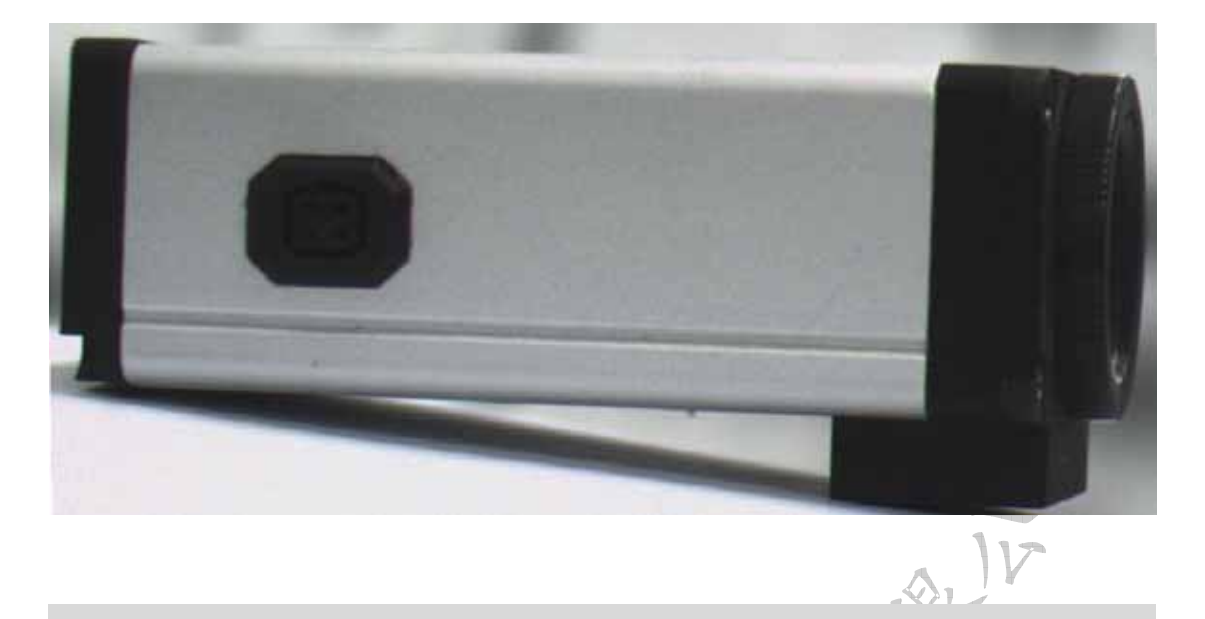

#### 简介

Kylini1系列高清 IP 摄像机为本公司自主研发和生产,既可以作为标准的高清 IP 摄像机应用,又可以作为智能相机,在摄像机内部进行嵌入式二次编程,实现自己需要的特定功能。

作为标准的高清 IP 摄像机应用,只要连接网线、电源等,简单配置之后既可稳定运行。

作为二次编程的智能相机,可以用标准的C语言编程,通过以太网下载程序到摄像机内部运行。我们 提供完备的开发软件和技术资料、技术支持,帮助用户编程。

该系列智能相机通过 100M 以太网连接 PC 机,快速方便地传输图像和命令。

#### 适用领域

道路高清监控、室内高清监控

一般

# -、 总体性能

## 1.1、主要性能

| 型号    | RSKL100C                                              | RSKL120C                      | RSKL130C       | RSKL140C     |  |  |
|-------|-------------------------------------------------------|-------------------------------|----------------|--------------|--|--|
| 描述    | 125万像素CCD高                                            | 200万像素CCD高                    | 200万像素CCD高     | 200 万像素 CMOS |  |  |
|       | 清彩色 IP 摄像机                                            | 清彩色 IP 摄像机                    | 清彩色 IP 摄像机     | 高清彩色 IP 摄像   |  |  |
|       |                                                       |                               |                | 机            |  |  |
| 传感器类型 | 逐行扫描 CCD                                              | 逐行扫描 CCD                      | 逐行扫描 CCD       | 滚动快门 CMOS    |  |  |
| 传感器尺寸 | 1/3 吋                                                 | 1/1.8 吋                       | 2/3 吋          | 1/2.8 吋      |  |  |
| 分辨率   | 1280x960                                              | 1600x1200                     | 1920x1080      | V 1920x1080  |  |  |
| 灵敏度   | 0.2 Lux@f1.2                                          | 0.5 Lux@f1.2                  | 0.1 Lux@f1.2   | 0.4 Lux@f1.2 |  |  |
| 曝光控制  | 1/25 至 1/1000000 秒,用户可以精确设定                           |                               |                |              |  |  |
| 压缩功能  |                                                       | 视频流 H264/25 帧,JPEG 高清抓拍       |                |              |  |  |
|       | 数据                                                    | 数据流量:1~8Mbps(0.125~1M 字节/秒)可调 |                |              |  |  |
| 镜头    |                                                       | C/CS 接口,DC 光圈驱动               |                |              |  |  |
| 图像设置  | 自动增益,手动增益,自动快门,手动快门,白平衡,字符叠加,移动侦测                     |                               |                |              |  |  |
| 报警功能  |                                                       | 报警信息:移动侦测,外部触发,定制             |                |              |  |  |
|       |                                                       | 报警方式:1/0                      |                |              |  |  |
| 以太网协议 | TCP/IP, HTTP, UDP, ICMP, ARP, DHCP, , RTP, RTSP, RTCP |                               |                |              |  |  |
| 电源    | De                                                    | PoE/DC12V/                    | /AC24V , 3W    |              |  |  |
| 工作温度  | 公开                                                    | 境温度-40 ~+85                   | 正常启动和长期工       | 作            |  |  |
| 外形尺寸  |                                                       | 45 × 28 ×                     | <b>«82(mm)</b> | r            |  |  |
| 状态    | 产品                                                    | 即将发布                          | 即将发布           | 即将发布         |  |  |
|       |                                                       |                               |                |              |  |  |

### 1.2、硬件资源

| 型号      | RSKL100C                      |                                   |  |
|---------|-------------------------------|-----------------------------------|--|
| ARM 型号  | TM\$320DM365                  |                                   |  |
| ARM 主频  | 3001                          | MHz                               |  |
| 数据存储器   | 256M-byt                      | e SDRAM                           |  |
| 程序存储器   | 128M-by                       | te FLASH                          |  |
| 内嵌 SD 卡 | 8/16/32G-byte(根据用             | 月户需求 , 出厂时内嵌 )                    |  |
| 查找表     | 10 位硬件查找表(                    | LUT),用户可配置                        |  |
| 实时时钟    | 内嵌实时时钟(RTC)                   | ),提供年月日时分秒                        |  |
| 温度监控    | 内嵌温度传感器,随时监控相机内部温度            |                                   |  |
| 看门狗     | 硬件看问                          | ]狗电路                              |  |
| 串行通讯    | 1 路 RS232 通讯囗(或者一路            | 各RS485 输出,出厂前指定)                  |  |
| 报警输出    | 一路功率                          | 报警输出                              |  |
| 外部触发    | 1 路外部                         | 触发输入                              |  |
| 闪光灯同步   | 1 路闪光灯同步轴                     | <b>〕出(光耦隔离)</b>                   |  |
| 程序下载    | 内部程序都可以通过以太网远程下载<br>太网就可以随时更新 | 载。现场安装后不必拆下来 , 通过以<br>所程序 , 并重新启动 |  |
|         | AN ANT AND                    |                                   |  |
| vik     |                               |                                   |  |

#### 1.3、内嵌算法和功能

相机内部的系统,出厂时已经嵌入了如下图像算法和软件功能。用户可以根据现场需要,通过 嵌入式编程调用相应的 API 函数启用这些功能,极大地减少上位 PC 机的工作量。

- 1) 硬件实现色彩空间变换
- 2) 硬件实现自动白平衡
- 3) JPEG 压缩算法
- 4) H264 压缩算法
- 5) 用户可配置的图像数据 LUT 表,实现任意函数变换
- 6) 丰富的 TCP/IP 控制命令,包括软件曝光触发、曝光时间设定、程序远程下载、设定 IP 地 址、系统复位等功能
- 7) 丰富的底层控制 API,用户可以精确控制 CCD 的增益、曝光时间等资源

这些算法和功能的详尽描述,请参见本公司提供的其它文档。

1.4、开发环境

PC 编程环境 : 标准的 TCP/IP socket 命令接口 , 兼容所有操作系统 , 例如 Windows , Linux 等。

# 二、 硬件系统方框图

相机的硬件系统方框图如图 2.1:

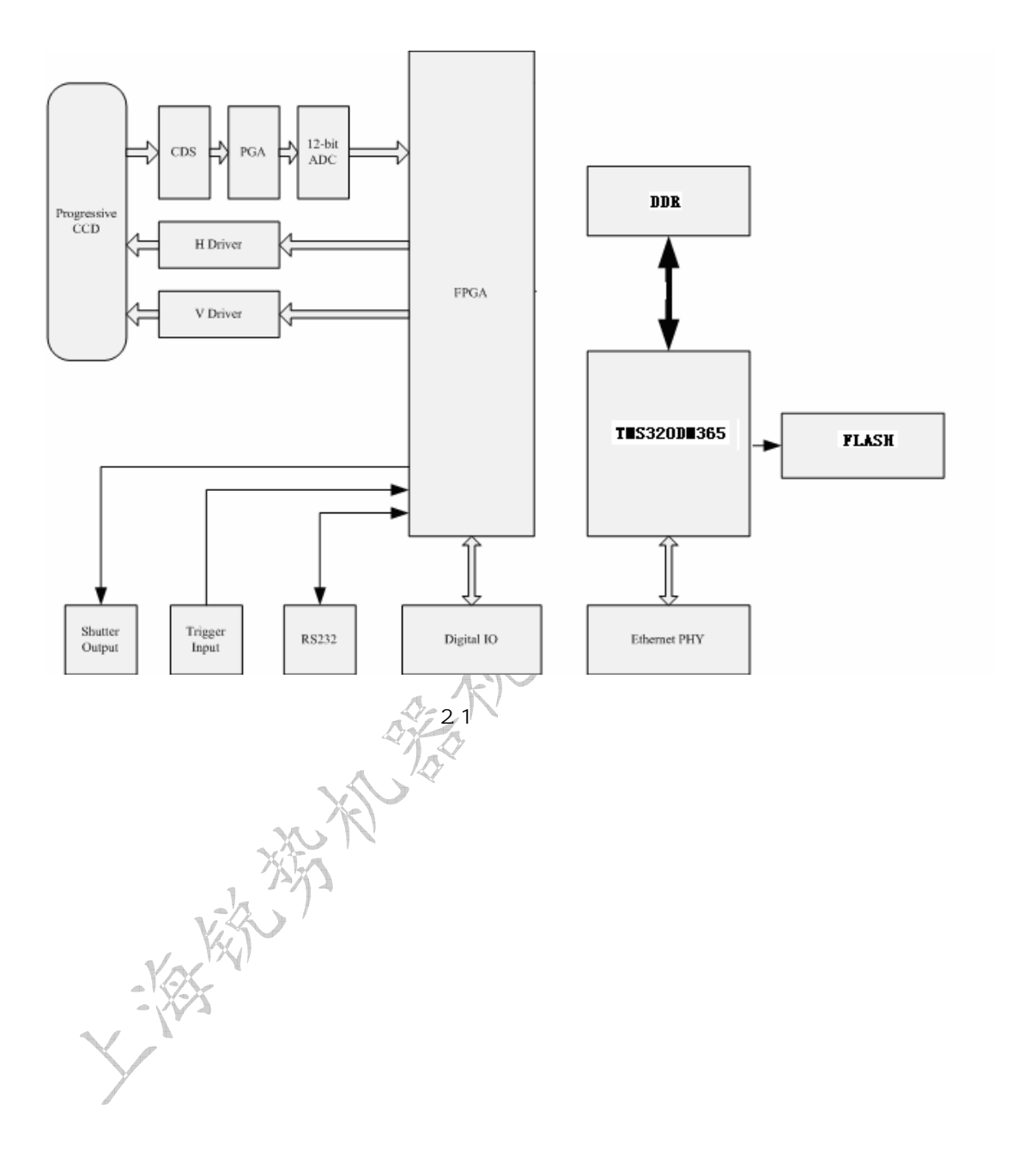

# 三、 安装方法

3.1、固定相机

Kyl in1 系列智能相机,采用整体成型的铝合金外壳,用户现场安装非常方便。 相机外壳的上下各有一个固定螺孔,用以基座安装或者吊顶安装。

3.2、侧面视图及说明

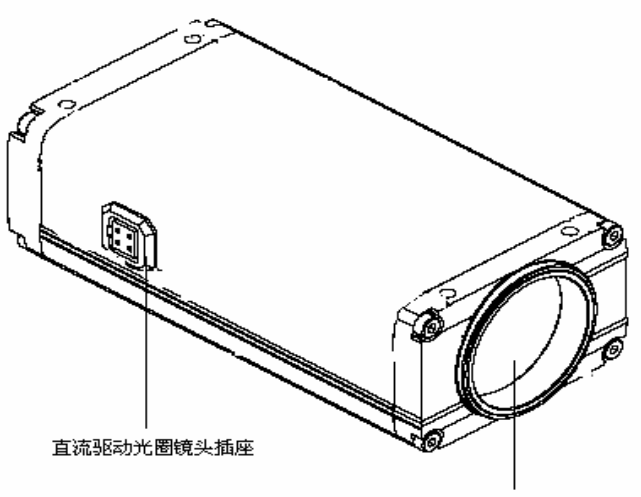

镜头接口

### 3.3、后面板视图及说明

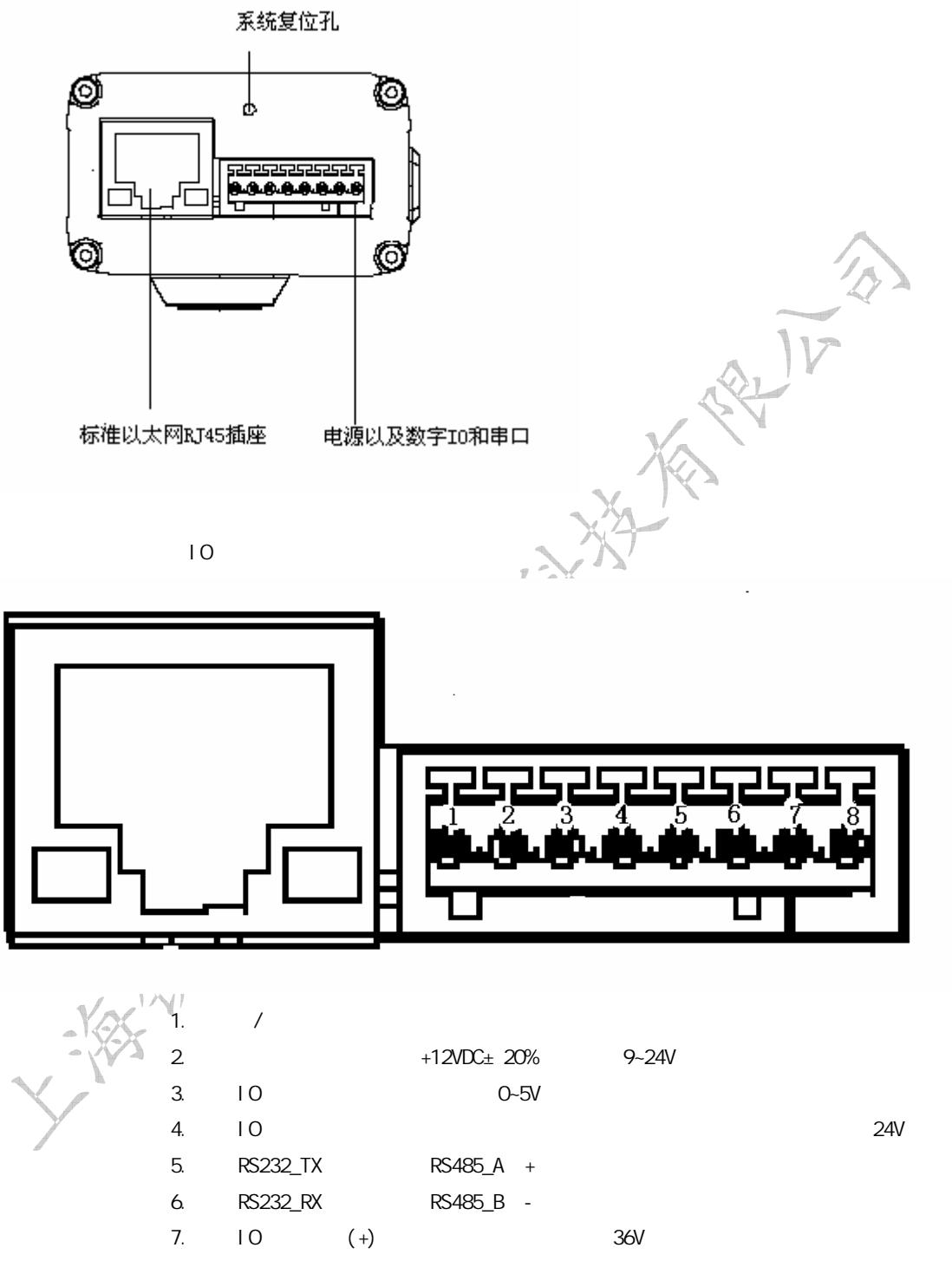

8.数字 I0 光耦输出(-)。外部电压最大不得超过 36V

# 四、客户端视频通信软件的使用

### 4.1 客户端视频通信软件的安装

双击运行安装程序,弹出如图 4.1 所示的"欢迎"对话框。

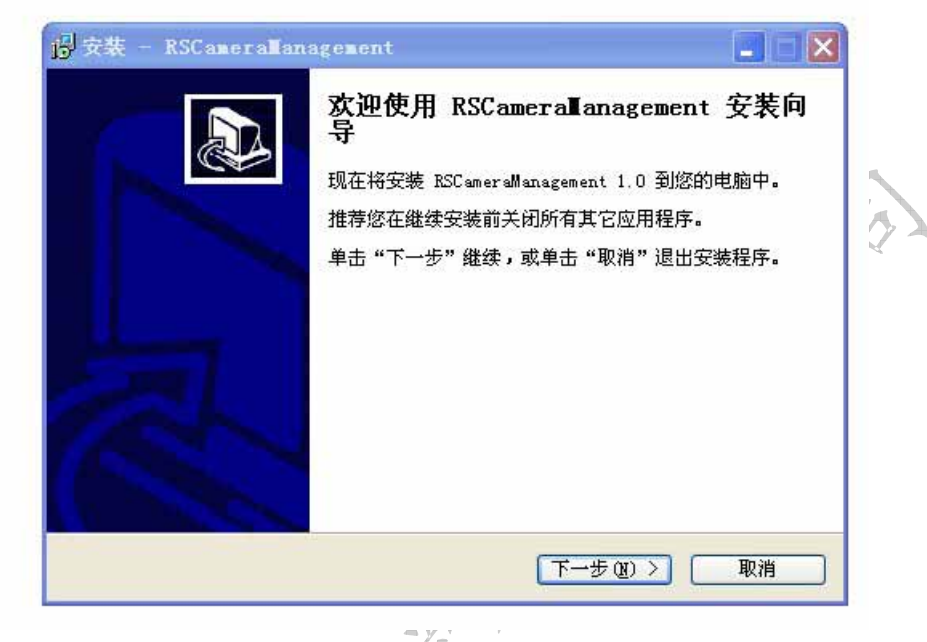

### 图 4.1 欢迎对话框

点击"下一步",在弹出对话框中选择程序安装路径,如图 4.2 所示,系统默认路径为"d:\Program Files\RSCameraManagement"。若用户想改变安装路径,点击"浏览"按钮,选择安装的路径。

| ~ | <b>释目标位置</b><br>您想将 RSCameraManagement 安装在什么地方 <b>?</b> |
|---|---------------------------------------------------------|
|   | 安装程序将安装 RSCameralManagement 到下列文件夹中。                    |
|   | 单击"下一步"继续。如果您想选择其它文件夹,单击"浏览"。                           |
|   | d:\Program Files\RSCameraManagement                     |
|   |                                                         |
|   | 东小季更方 2 0 WB 的可用税费约问                                    |
|   | 至少需要有 3.9 MB 的可用磁盘空间。                                   |

图 4.2 设置安装路径

当选择好安装位置后点击"下一步",在弹出的对话框中选择开始菜单文件夹位置,如图 4.3 所示,系统默认位置为"RSCameraManagement",若用户想改变位置,点击"浏览",选择安装的路径。

| <b>择开始菜单文件夹</b><br>您想在哪里放置程序的快捷方式 <b>?</b>     |                      |
|------------------------------------------------|----------------------|
| 安装程序现在将在下列开始菜单文件夹中创<br>单击"下一步"继续。如果您想选择其它文件夹,自 | 建程序的快捷方式。<br>单击"浏览"。 |
| Accurer and ragements                          |                      |
| □不创建开始菜单文件夹 (D)                                | ~                    |
| < 上→步 (B) )                                    | 下一步 (2) > 取消         |

图 4.3 设置开始菜单文件夹位置

当选择好安装路径后,点击"下一步",在弹出的对话框中选择附加任务,如图 4.4 所示,系统默认为 "创建桌面快捷方式"。若用户想改变设置,可以选择或不选择确认框。

| 选择附加任务<br>您想要安装程序打  | 执行哪些附加任务?                             |
|---------------------|---------------------------------------|
| 选择您想要安装和<br>击"下一步"。 | 程序在安装 RSCameraManagement 时执行的附加任务,然后4 |
| 附加快捷方式:             |                                       |
| 🔽 创建桌面快掠            | <b></b><br>定方式 (2)                    |
| 🗌 创建快速运行            | う栏快捷方式 Q)                             |
|                     |                                       |
|                     |                                       |
|                     |                                       |
|                     |                                       |
|                     |                                       |
|                     |                                       |

#### 图 4.4 选择附加任务

点击"下一步",并在此确认是否要安装。如果需要修改安装信息,点击"上一步",修改信息。确认 安装信息后,点击"安装",系统会开始安装软件,

安装结束后出现安装结束提示框,如图 4.5 所示。系统默认安装软件后立即运行程序。若用户不想立即运行程序,去除确认框就可以了。最后点击"完成"按钮,完成软件安装。

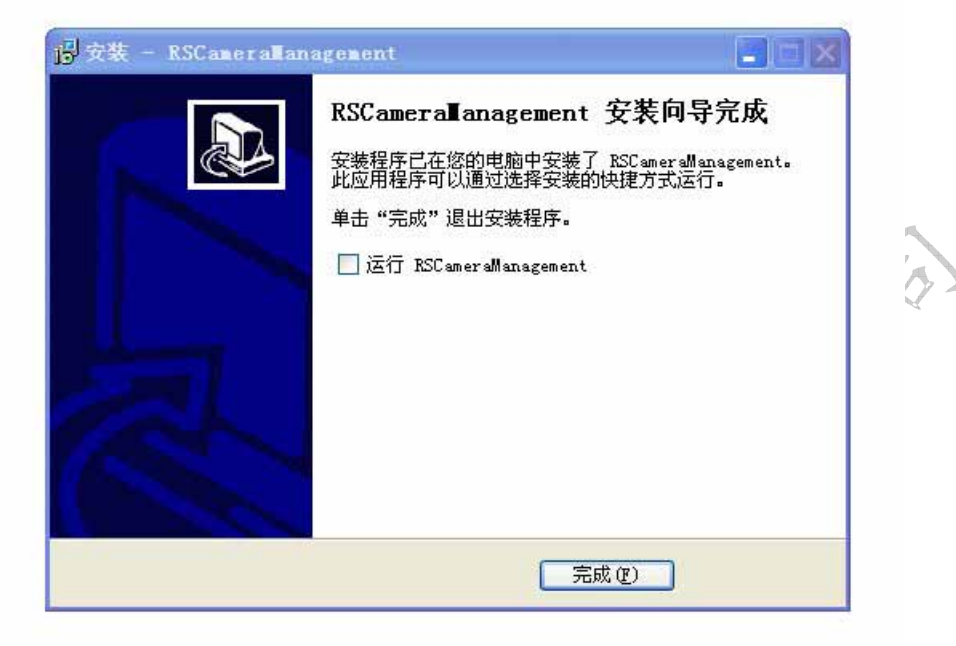

图 4.5 完成

4.2 客户端视频通信软件的连接

用户使用客户端视频通信软件时,请确认设备已经供电正常,并且接上网线。 双击打开"RSCameraManagement"客户端视频通信软件。如图 4.6 所示

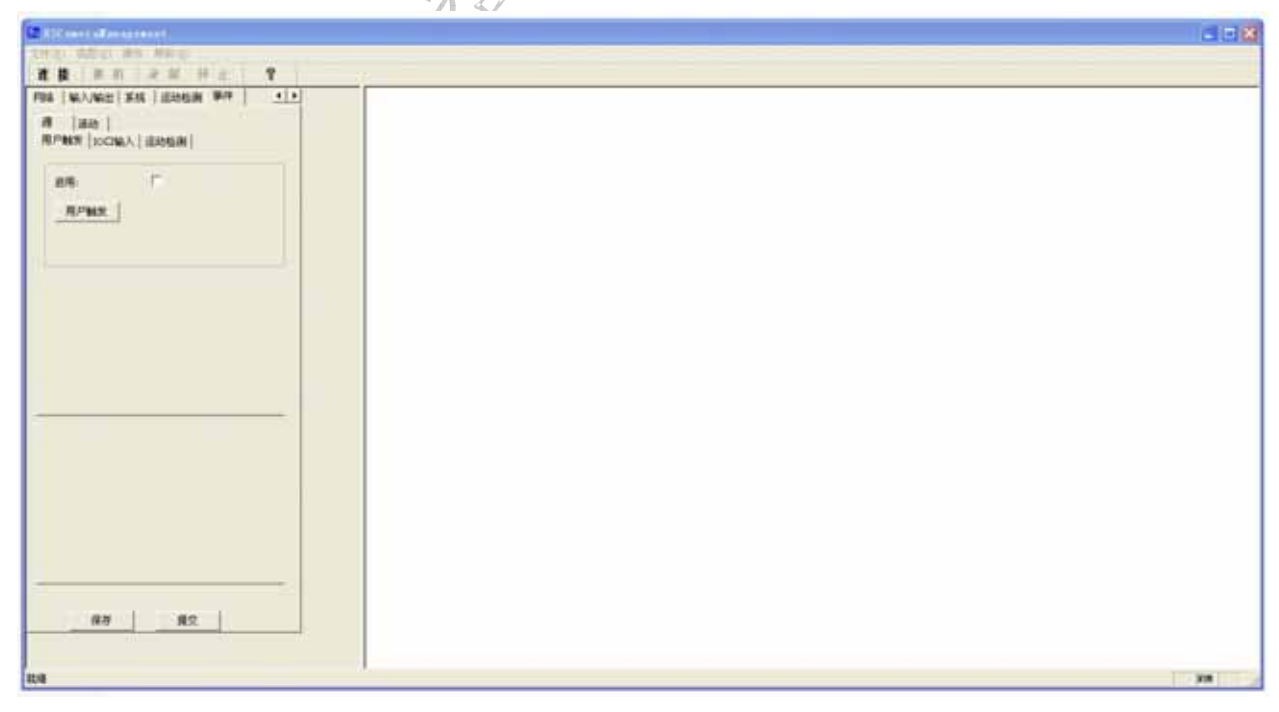

图 4.6 客户端视频通信软件

点击软件左上角的"连接"按钮连接设备,在弹出的对话框中输入设备的 IP 地址和端口号。如图

www.machinevision.cn

4.7 所示。设备默认的 IP 地址是:192.168.1.169。端口号是 8557。点击"确认"按钮连接设备。

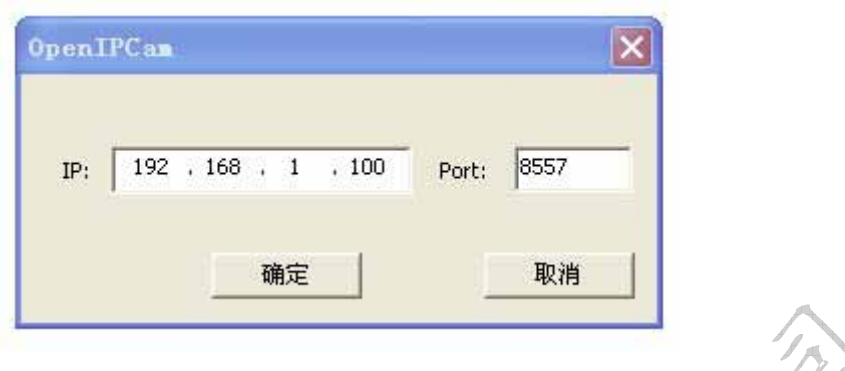

#### 图 4.7 连接设备

### 4.3 观看视频

连接设备成功后在软件右边的空白处会出现设备当前的视频。以小分辨率显示。 如图 4.8 所示。

|      | <b>192. 168. 1. 169</b>  | × |
|------|--------------------------|---|
|      | RSKL 2010-06-23 19:15:56 |   |
|      |                          |   |
|      |                          |   |
|      |                          |   |
|      |                          |   |
|      |                          |   |
|      |                          |   |
| 4    |                          |   |
| Val  |                          |   |
| - 5- |                          |   |
|      | L                        |   |
| Y    | 图 4.8 视频显示               |   |

若用户想看实际尺寸的视频可以双击当前的视频。软件会弹出实际尺寸的视频。 用户可以关闭实际尺寸的视频来回到小分辨率显示的视频。

#### 4.4 查看和修改设备参数

连接设备成功后,会在软件左边的参数控制栏内显示当前设备的参数。如图4.9所示。

|                                            | 手动增益和曝光时间                            |          |      |
|--------------------------------------------|--------------------------------------|----------|------|
| 平均亮度期望值(0~                                 | 100): 80                             |          |      |
| 背光补偿:                                      |                                      |          |      |
| 光圈模式:                                      | 打开 💌                                 |          |      |
| 曝光                                         |                                      |          |      |
| 快门模式:                                      | 手动・                                  |          |      |
| 曝光时间限制(0~                                  | 1000000微秒):                          |          | 112  |
|                                            | 下限: 2000                             |          | A. W |
|                                            | 上限: 20000                            |          |      |
| <b>曝光时间</b> (0~1000                        | 0000件制心。20000                        |          |      |
| -36)CH31HJ(0100C                           | 2000                                 |          |      |
|                                            | -                                    |          |      |
|                                            |                                      |          |      |
| □増益<br>増益模式:                               | 手动                                   |          |      |
| □ 増益<br>■ 増益模式:<br>■ 増益限制(0~20dB)          | 手动 •                                 |          |      |
| 増益<br>増益模式:<br>増益限制(0~20dB)                | 「手动 <b>」</b><br>):<br>下限: 0          |          |      |
| 「増益<br>増益模式:<br>増益限制(0~20dB)               | 「手动 <b>」</b><br>):<br>下限: 0<br>上限 20 |          |      |
| 増益模式:<br>増益限制(0~20dB)                      | 「手动」<br>下限: 0<br>上限 20               | <i>.</i> |      |
| 増益<br>増益模式:<br>増益限制(0~20dB)<br>増益(0~20dB); | 手动   下限: 0   上限 20   20 20           |          |      |

点击"提交"按钮,将更改的参数提交给设备,立即生效。但掉电不保存。 点击"保存"按钮,将更改的参数保存到设备的存储器中。掉电后任然有效。

#### 4.4.1 图像控制

图像控制参数控制设备采集的图像的具体参数。有曝光,外观,抓拍。

#### 4.4.1.1 曝光

表示视频模式下设备的参数。 如图 4.10 所示。

| 曝光程式;                                         | 手动增益和曝光时间            | -         |       |
|-----------------------------------------------|----------------------|-----------|-------|
| 平均亮度期望值(0~10                                  | 0): 80               |           | /     |
| 背光补偿:                                         | Г                    |           | 1     |
| 光圈模式:                                         | 打开                   | -         | ~     |
| - 曝光                                          |                      |           | 112   |
| 快门模式:                                         | 手动                   | -         | S. IV |
| 曝光时间限制(0~10                                   | 100000微秒):           |           | SC    |
|                                               | 下限: 2000             |           |       |
|                                               | 上限: 20000            |           | A     |
| 曝光时间(0~10000                                  | 10微秒):20000          | —      `  |       |
|                                               |                      |           |       |
| 1.4.4                                         |                      |           |       |
| 増益                                            |                      | - I I I I |       |
| - 増益<br>増益模式:                                 | 于动                   |           |       |
| □ 増益<br>増益模式:<br>増益限制(0~20dB);                | 于初                   |           |       |
| 増益<br>増益模式:<br>増益限制(0~20dB):                  | 下限: 0                | _         |       |
| ─ 増益<br>単益模式:<br>増益限制(0~20dB):                | 下限: 0<br>上限 20       |           |       |
| ─ 増益<br>増益模式:<br>増益限制(0~20dB):<br>増益(0~20dB): | 下限: 0<br>上限 20<br>20 |           |       |

图 4.10 曝光参数

平均亮度期望值值:设置视频的平均亮度期望值。范围为 0~100。

光圈模式:可以设置光圈的模式为自动、打开,关闭。

自动:如果接的是 DC IRIS 镜头,使用此参数可以自动调节 DC IRIS 镜头的光圈。

打开:如果接的是 DC IRIS 镜头,使用此参数可以调节 DC IRIS 镜头的光圈到最大。

关闭:如果接的是 DC IRIS 镜头,使用此参数表示不调节 DC IRIS 镜头的光圈。

快门模式:可以设置快门模式为自动,手动。

自动:自动调节设备的曝光时间。

手动:手动调节设备的曝光时间。

曝光时间上限:快门模式为自动时,曝光时间的上限。范围 0~1000000 微秒。 曝光时间下限:快门模式为自动时,曝光时间的下限。范围 0~1000000 微秒。 曝光时间:快门模式为手动时,曝光时间数值。范围 0~1000000 微秒。 增益模式:可以设置增益模式为自动,手动。 自动:自动调节设备的增益。 手动:手动调节设备的增益。 增益上限:增益模式为自动时,增益的上限。范围 0~20dB。 增益下限:增益模式为自动时,增益的下限。范围 0~20dB。 增益:增益模式为手动时,增益数值。范围 0~20dB。

#### 4..4.1.2 外观

设置图像的饱和度,对比度增强,伽马和白平衡。如图 4.11 所示。

| 图像控制<br>曝光 | 流媒体  网络<br>外观  抓拍参                  | │ 输入/输出 │ 系统<br>数 | │运 <u>社</u> ↓ |      |
|------------|-------------------------------------|-------------------|---------------|------|
| 锐度;<br>饱合厚 | <b>₹</b> :                          | 1                 | *             | V.P. |
| c          | - 对比度增强:<br>等级(0~100):<br>灰度(0~25): | 60                |               |      |
| œ          | - 伽马映射:                             | 100               |               |      |
| 白平復        | រី:                                 | 自动                | •             |      |

图 4.11 设置外观参数 饱和度:设置设备的饱和度。范围 0~100。默认是 50. 对比度增强:设置设备的对比度。不能和伽马映射同时有效。 等级:对比度的等级。范围 0~100.默认是 60. 灰度:对比度的灰度。范围 0~25.默认是 25. 伽马映射:设置设备的伽马值。不能和对比度增强同时有效。 伽马:伽马数值。范围 0~200. 白平衡:可以设置白平衡为自动,手动。 自动:自动调节设备的白平衡。 手动:默认设置的白平衡参数。

#### 4.4.1.3 抓拍参数

设置抓拍时的参数,如图4.12所示。

| 平均亮度期望值(0~<br> | -100):     | 80    |   |   |    |
|----------------|------------|-------|---|---|----|
| 快门模式:          | 自动         |       | - |   |    |
| 曝光时间限制(0~      | -20000ms): |       |   |   |    |
|                | 下限:        | 2000  |   |   | ø. |
|                | 上限:        | 20000 |   |   |    |
| 曝光时间(0~200     | 00ms):     | 20000 |   | - |    |
| 增益             |            |       |   |   | V  |
| 增益模式:          | 自动         |       | - |   |    |
| 増益限制(0~20d     | B):        |       |   |   |    |
|                | 下限:        | 0     |   |   |    |
|                | 上限:        | 20    |   |   |    |
| 增益(0~20dB):    | 1          |       |   |   |    |

图 4.12 抓拍参数

抓拍参数表示以下的参数在抓拍时有效。不影响视频参数。 平均亮度期望值值:设置设备的平均亮度期望值。范围为 0~100。 快门模式:可以设置快门模式为自动,手动。

自动:自动调节设备的曝光时间。

手动:手动调节设备的曝光时间。

曝光时间上限:快门模式为自动时,曝光时间的上限。范围 0~1000000 微秒。 曝光时间下限:快门模式为自动时,曝光时间的下限。范围 0~1000000 微秒。 曝光时间:快门模式为手动时,曝光时间数值。范围 0~1000000 微秒。

增益模式:可以设置增益模式为自动,手动。

自动:自动调节设备的增益。

手动:手动调节设备的增益。

增益上限:增益模式为自动时,增益的上限。范围 0~20dB。 增益下限:增益模式为自动时,增益的下限。范围 0~20dB。

增益:增益模式为手动时,增益数值。范围 0~20dB。

#### 4.4.2 流媒体

设置设备视频的参数。如图 4.13 所示。

|                  |                | 图像控制 流媒体 网络       | 络   输入/输出   系统   运动.◀ |                     |
|------------------|----------------|-------------------|-----------------------|---------------------|
|                  |                | 总体 流0             |                       |                     |
|                  |                | 编码方式。             | H 264                 |                     |
|                  |                | 编码模式:             | CBR V                 |                     |
|                  |                | 比特率(kbit/s):      | 2000                  |                     |
|                  |                | 质量:               | 1                     |                     |
|                  |                | 图像群组:             | 1                     |                     |
|                  |                | 取景右:              | 1                     |                     |
|                  |                | 取景左:              | 1                     |                     |
|                  |                | 取景宽度:             | 1                     | 110                 |
|                  |                | 取景高度:             | 1                     |                     |
|                  |                | 输出尺寸:             | Size_1280*960         |                     |
|                  |                |                   | 设置叠加字符                |                     |
|                  |                |                   |                       |                     |
|                  |                |                   |                       |                     |
|                  |                |                   |                       |                     |
|                  |                | 图 4.              | 13 流媒体参数              |                     |
|                  |                |                   | -M IN                 |                     |
|                  | 编码方式:只         | <b>?读。视频流目前</b> 只 | 、支持H264。              |                     |
|                  | 编码模式:只         | R读。目前只支持 C        | BR。                   |                     |
|                  | 比特率:设置         | 置设备视频的比特率         | 3。范围 64~8000Kb i t。   |                     |
|                  | 输出尺寸:只         | <b>?读。设备的最大分</b>  | 辨率。                   |                     |
|                  | 设置叠加字符         | 符:点击该按钮,可         | 「以设置字符的参数。如图          | 4.14 所示。            |
|                  | 叠加文            | 字:可以输入汉字          | , 英文字母 , 数字。加上 "      | \$dates\$"表示同时叠加时间。 |
|                  | 叠加位            | 置:可以设置字符的         | <b>勺位置,顶部,或者在底部</b>   | 3.                  |
|                  | 叠加文            | 字大小:可以设置又         | 文字的大小。数字表示字符<br>      | 大小是默认大小的几倍。         |
|                  | VAL            | 最大支持              | 5倍大小。                 |                     |
|                  | 移除叠加           | 加文字:去除"叠加         | 加文字"框内的字符。            |                     |
|                  | 增加日!           | 朝时间:在"叠加了         | 文字"框内添上日期时间。          |                     |
| < / <sup>-</sup> | 确定:            | 点击"               | 可以设置字符。               |                     |
| X                | Sat0marlawTart |                   |                       |                     |
|                  | Secoverlaylext |                   |                       |                     |
|                  | 叠加文字:          | RSKL\$date\$      |                       |                     |
|                  | 叠加位置:          | 顶部 💽              |                       |                     |
|                  | 叠加文字大小:        | 4 💌               |                       |                     |
|                  |                |                   |                       |                     |
|                  | 移除叠加文字         | 增加日期时间            |                       | 取消 确定               |
|                  | 10 10          | 10                |                       |                     |

图 4.14 叠加字符

#### 4.4.3 网络

设置网络的参数。如图 4.15 所示。

| 主机名:   | IPNetCam            |    |
|--------|---------------------|----|
| DHCP:  |                     |    |
| IP地址:  | 192 . 168 . 1 . 169 |    |
| 子网掩码:  | 24                  |    |
| MAC地址: | 00:0E:99:05:00:00   |    |
| 域名服务器: | 192 . 168 . 1 . 1   | 1  |
| 网关:    | 192 . 168 . 1 . 1   | A  |
|        |                     | SC |

#### 图 4.15 网络参数

主机名:可以设置设备的主机名。内容为字符。

DHCP:可以设置设备的 IP 是否有 DHCP 设置。打勾后提交生效。

IP 地址:可以设置设备的 IP 地址。

子网掩码:可以设置设备的子网掩码。

MAC 地址:可以设置设备的 MAC 地址。(建议不要修改)

域名服务器:可以设置设备的域名服务器。

网关:可以设置设备的网关。

HTTP 端口:可以设置设备 HTTP 服务的端口。默认是 80. (建议不要修改)

4.4.4 输入/输出

设置设备的输入/输出 I0 口。如图 4.16 所示。

| 输入端口0:   | 活动 | • |
|----------|----|---|
| 输入端口0模式: | 反转 | • |
| 输出端口0:   | 活动 | • |
| 输出端口0模式: | 反转 | • |
| 输出端口1:   | 活动 | • |
| 输出端口1模式: | 反转 | • |

图 4.16 输入/输出

输入端口 0:只读。表示输入端口 0 是活动 (有效),还是不活动 (无效) 输入端口 0 模式:

正常;表示低电平为不活动(无效),高电平为活动(有效)。

反转:表示高电平为不活动(无效),低电平为活动(有效)。 输出端口0:设置输出端口0是活动(有效),还是不活动(无效) 输出端口0模式:

正常;表示低电平为不活动(无效),高电平为活动(有效)。

反转:表示高电平为不活动(无效),低电平为活动(有效)。

闪光灯:设置该模式时,该端口不可被用户使用。由设备自动设置。 输出端口1:设置输出端口1是活动(有效),还是不活动(无效) 输出端口1模式:

正常;表示低电平为不活动(无效),高电平为活动(有效)。 反转:表示高电平为不活动(无效),低电平为活动(有效)。 闪光灯:设置该模式时,该端口不可被用户使用。由设备自动设置。

#### 4.4.5 系统

显示或设置系统功能。如图 4.17 所示。

|       | 图像控制 流媒体 网 | 络   输入/输出 系统   运过▲ ▶ |
|-------|------------|----------------------|
|       | 系统信息 日期时间  | 系统管理                 |
|       | 模块名称:      | RSKL_IPNC            |
|       | 设备版本:      | 2009-12-25           |
|       | 制造商:       | Shanghai Ruishi      |
|       | 制造商信息:     | 20091225             |
| ~     | 固件版本:      | 2_00                 |
| X     | 序列号:       | 000001               |
| v.A.) | MAC地址:     | 00:0E:99:05:00:00    |
| Varky | 温度(℃):     | 55                   |
| - 55  |            |                      |
|       |            |                      |
| 7     |            |                      |

图 4.17 系统参数

系统信息:只读,显示设备的一些信息。 日期时间:如图4.18所示。 图像控制 流媒体 网络 输入/输出 系统 运动◀ ▶ 系统信息 日期时间 系统管理 2010-06-23 20:37:41 当前时间: 2010-06-23 19:17:57 💌 设置时间: 时区: Ŧ A IV 时间模式: Off tw.pool.ntp.org 时间服务器 图 4.18 日期时间 当前时间:显示设备的当前时间。 设置时间:显示计算机的当前时间。点击"提交"按钮,设置计算机的当前时间为设备的 当前时间。设置后,视频会有很短的时间延时。 系统管理:如图4.19所示。 图像控制 流媒体 网络 输入/输出系统 运动 ▲ ▶ 系统信息 日期时间 系统管理 定时录制 恢复出厂参数 重启

定时录制:可以设置定时录制视频到设备内部的 SD 卡。 恢复出厂参数:恢复设备的参数到出厂的默认参数。 重启:立即重新启动设备。

### 4.4.6 运动检测

设备支持运动检测功能。如图 4.20 所示

|                                                               | 流媒体   网络   输入体                                                          | 輸出 系统 运动检测                                        | 事件▲▶        |                      |
|---------------------------------------------------------------|-------------------------------------------------------------------------|---------------------------------------------------|-------------|----------------------|
|                                                               | 运动检测:<br>历史图像帧数:<br>灵敏度:<br>摭照:<br>开始设置摭                                | 关   1   50   00000000000   00000000000   照 停止设置摭照 |             | A Star               |
| I                                                             | <br>图                                                                   | 84.20 运动检测                                        |             |                      |
| 运动检测:<br>开:开/<br>关:关(<br>历史图像帧数<br>灵敏度:设置<br>遮罩:只读。<br>开始设置遮罩 | 启运动检测功能。<br>闭运动检测功能。<br>X:设置运动检测使<br>量运动检测的灵敏度<br>显示遮罩的数值。<br>副:点击该按钮 在 | 用的历史图像帧数。<br>。范围 0~90<br>视频上出现 4x3 的F             | (目前没)       | 用)<br>= 动应的白线框上占击 表示 |
| 在对应的一个快视频区域内启                                                 | ,日本以及日,在<br>日运动检测。                                                      | 1兆姒⊥⊥⊥↓兆 4x3 вур                                  | コ 約4 円 , 13 | :刘应的白线框上点击,衣小        |
| 停止设置遮罩                                                        | 1:点击该按钮,停                                                               | 止在视频上显示遮罩                                         | <b>賢</b> 。  |                      |

ALV SA.

4.4.7 事件

设置设备的事件。如图 4.21 所示。

| 启用: |   |  |  |
|-----|---|--|--|
| 用户触 | 发 |  |  |
|     |   |  |  |

图 4.21 事件

源:事件的来源。

用户触发:

启用:表示启用用户触发。

用户触发:点击"用户触发"按钮模拟用户触发活动。

I0 口输入:

启用:表示启用 I0 口输入触发。

运动检测:

启用:表示启用运动检测触发。

活动:发生事件后,设备的反应活动。如图4.22所示,

| 网络   输入/输出   系统   运动检测 事件         | • • |
|-----------------------------------|-----|
| 源 活动  <br>IO口输出   邮件   Http   Ftp |     |
| 启用: □<br>保持信号时间(s): □             |     |
|                                   |     |

图 4.22 事件的活动

目前只支持 10 口输出和抓拍。抓拍活动为默认活动,10 口输出可以配置。 启用:设备检测到事件后启用输出端口 0,输出有效状态。 保持信号时间:输出端口 0 有效状态保持时间。

#### 4.4.8 抓拍

如图 4.23 所示。

| 文件(图) | 视图(Y) 搜   | 操作 帮助(出)  |      |     |
|-------|-----------|-----------|------|-----|
| 進接    | 抓拍        | 录制        | 停止   | ę   |
| 网络    | 俞入/输出 ] 3 | 系统   运动检测 | 则 事件 | 4 + |

| চা | 4 | 22   | +п  | 1+4 |
|----|---|------|-----|-----|
| 3  | 4 | . ZS | 1/1 | 171 |

点击软件左上方的"抓拍"按钮,抓拍一张图片。

4.2.11 录制

如图 4.243 所示。

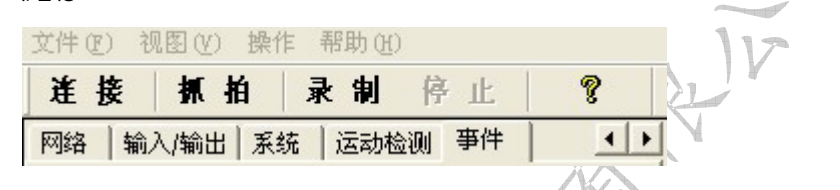

图 4.24 录制

点击软件左上方的"录制"按钮,开始录制视频。

4.4.9 其他参数

#### 4.4.9.1 图片和录像目录

设置抓拍的图片和录制的视频的存放路径。

设置该参数后,必须关闭该软件。再次打开时才生效。

点击软件左上方的菜单按钮 " 操作 " ,点击 " 操作 " 下面的 " 配置 " 按钮 , 弹出配置的对话 框。如图 4.25 所示。

|       | 配置                 |          |    | X     |
|-------|--------------------|----------|----|-------|
| - 195 | 数据存放目录:<br>播放缓冲时间: | D:\<br>0 |    | 选择目录… |
|       |                    | Ĺ        | 取消 |       |

图 4.25 配置目录

数据存放目录:点击"选择目录"按钮选择存放路径,点击"确定"按钮保存。 播放缓冲时间:设置视频缓冲时间。单位为秒。点击"确定"按钮保存。

# 4.5客户端升级软件的使用

双击打开"RSIPCamUpdate.exe"运行客户端升级软件。如图4.26所示

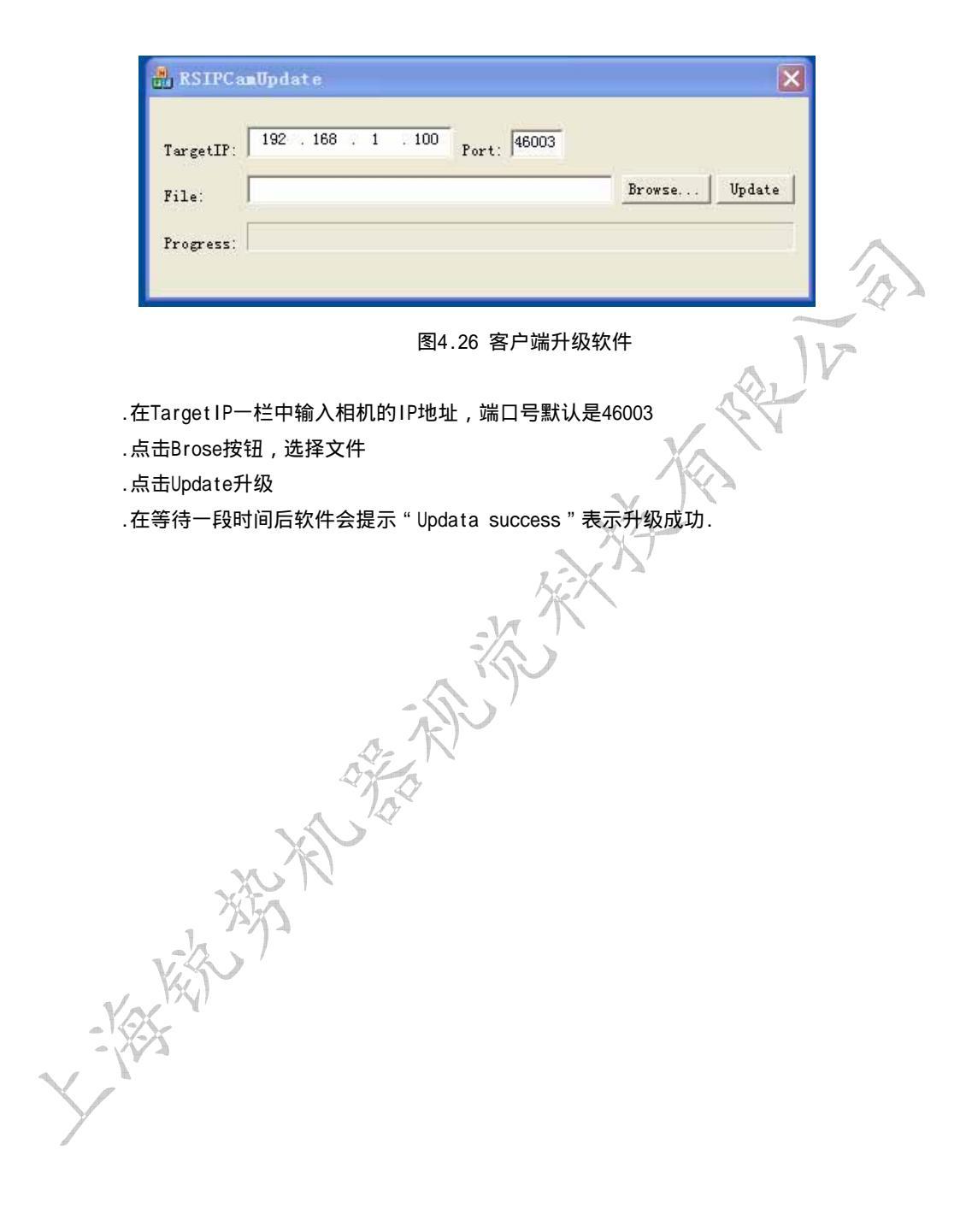

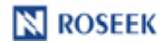

A THE IN

### 五、公司信息

#### 上海锐势机器视觉科技有限公司

- 电话: (86)-21-55661685
- 传真: (86)-21-62815497
- 网址: www.machinevision.cn
- 地址: 上海市杨浦区大学路 248 号 11 楼
- 邮编: 200433

#### Shanghai Ruishi Machine Vision Technology Co., Ltd.

- TEL: (86)-21-55661685
- FAX: (86)-21-62815497
- Website : <u>www.machinevision.cn</u>

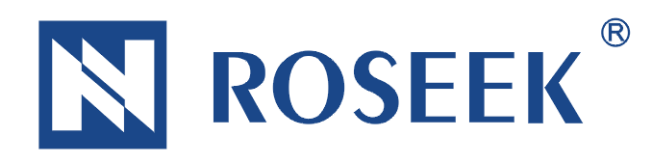

<text><text><section-header><text>